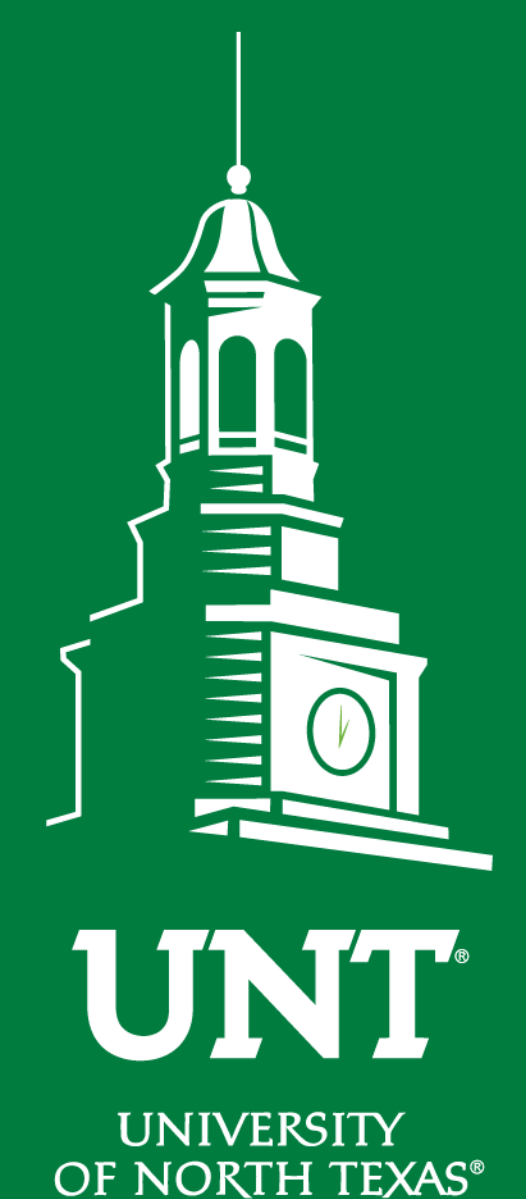

## Tenure and Promotion Workflow

### Instructions for Review Committee Members

Training brought to you by: The Faculty Information System

EST. 1890

# Please use Chrome to login to my.unt.edu and access your FIS account.

| UNIT UNIVERSITY Activities Reports Workflow               | ? 👗 .::DigitalMeasures                       |
|-----------------------------------------------------------|----------------------------------------------|
| Search All Activities Q                                   | Rapid Reports PasteBoard                     |
| <u>Review a guide</u> to manage your activities.          |                                              |
| ✓ General Information                                     |                                              |
| Personal and Contact Information                          | Licensures and Certifications                |
| Administrative Data - Permanent Data   Yearly Data        | Publicity, Media Appearances, and Interviews |
| Academic, Government, Military and Professional Positions | Professional Memberships                     |
| Administrative Assignments                                | Reflective Narrative                         |
| Awards and Honors                                         | Workload Information                         |
| Consulting                                                | Legacy - Editorships                         |
| Education                                                 | Legacy - Field Experience                    |
| Education - Renowned Teachers                             | Legacy - Renowned Teachers                   |
| Internal and External Connections and Partnerships        | Legacy - Additional Information              |
| Faculty Development Activities                            |                                              |

Teaching

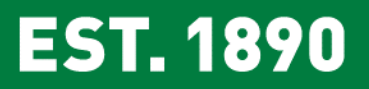

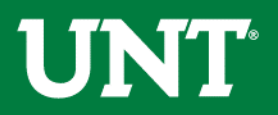

#### Click on the "Workflow" tab.

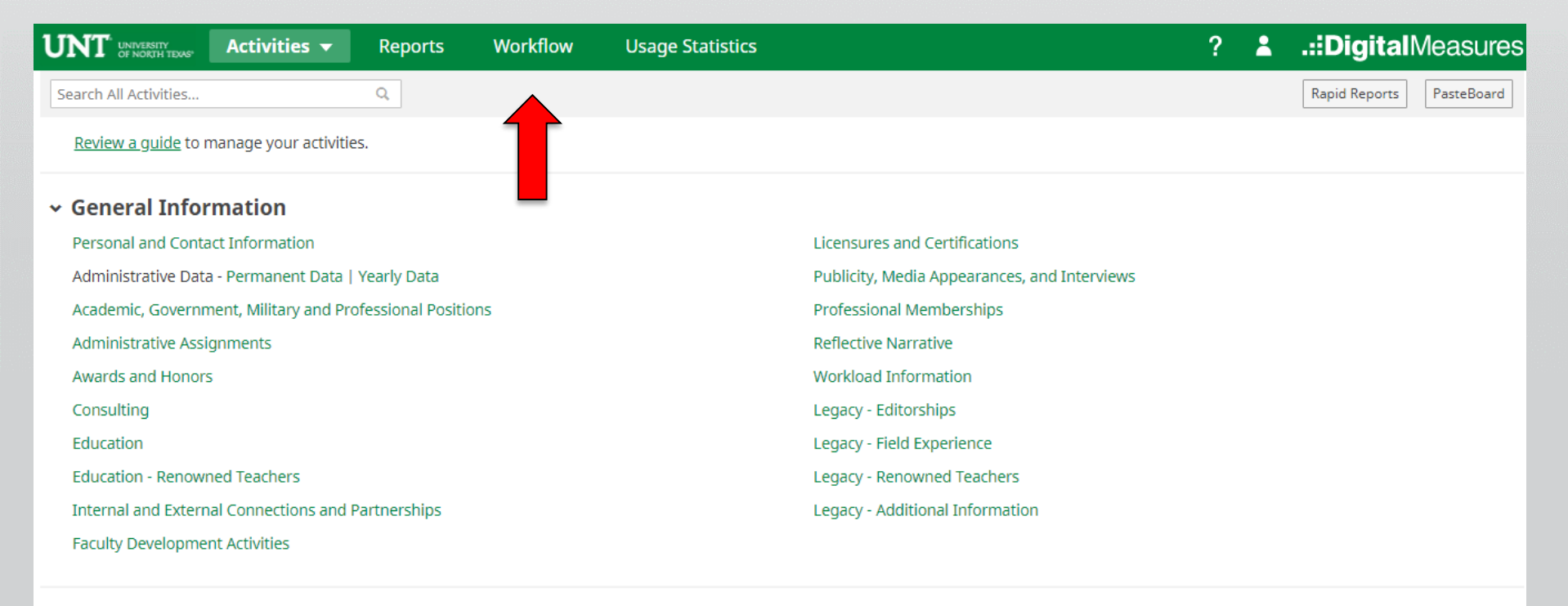

✓ Teaching

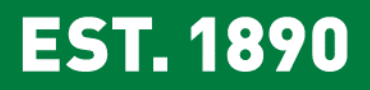

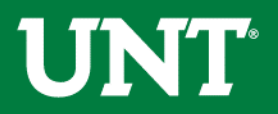

### Locate the name of the subject you would like to review and select the corresponding link.

| UNT UNIVERSITY OF NORTH TEXAS' Activities - Reports W | orkflow Usage Statistics                |         | ? | .::DigitalMeasures |
|-------------------------------------------------------|-----------------------------------------|---------|---|--------------------|
| Workflow Tasks                                        |                                         |         |   |                    |
| ∽ Inbox                                               |                                         |         |   |                    |
| Name                                                  | Step                                    | Subject |   | Due Date           |
| Tenure and Promotion 2018-2019                        | Unit Review Committee<br>Recommendation |         |   |                    |
| ~ History                                             |                                         |         |   |                    |
|                                                       |                                         |         |   |                    |

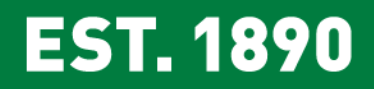

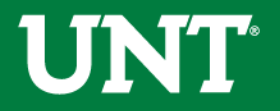

Please review the documents uploaded by the candidate.

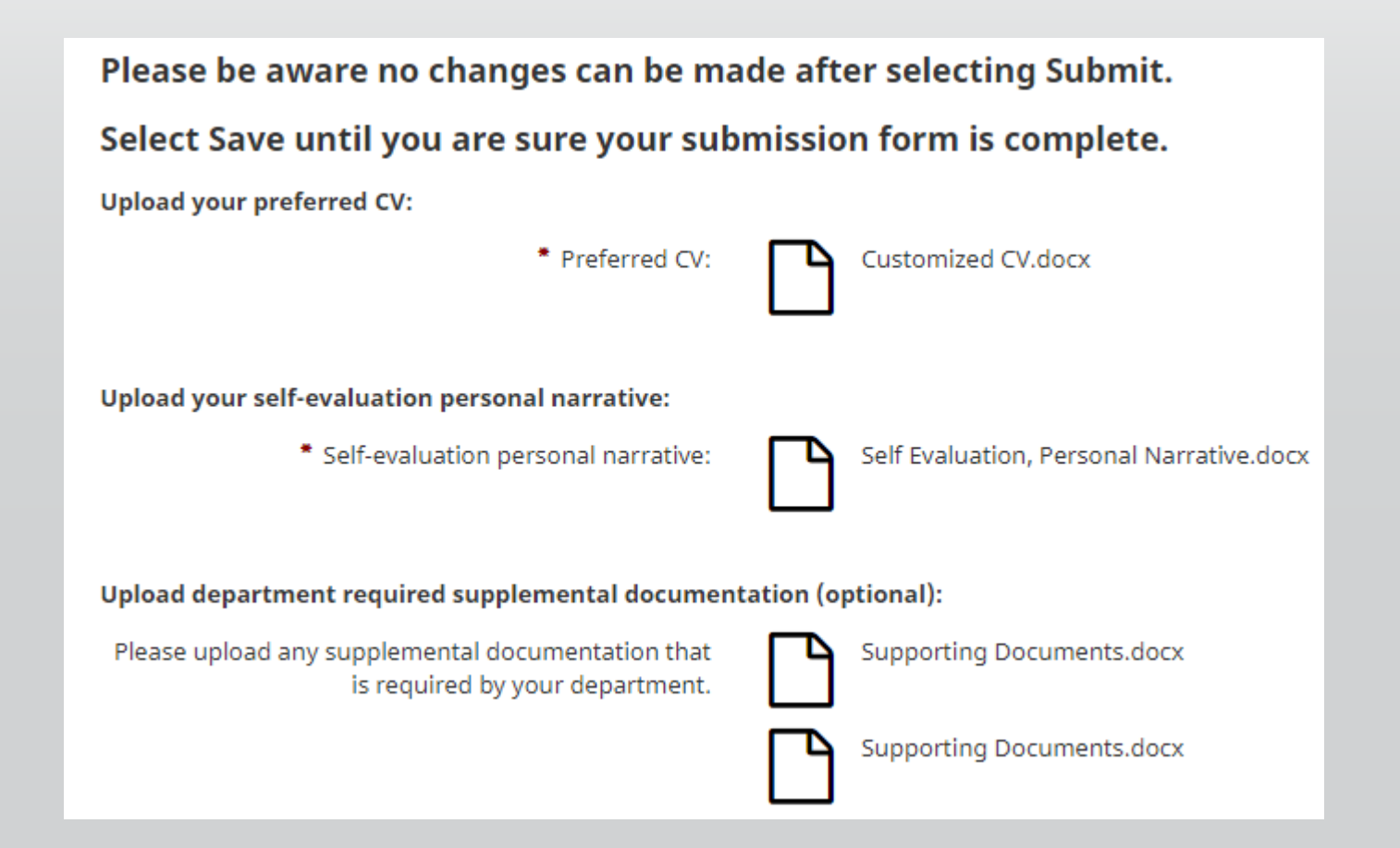

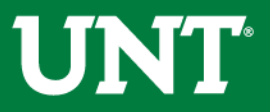

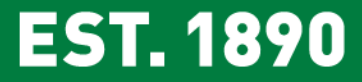

Please review the documents uploaded by the department chair. Coordinate with your review committee chair to provide your input regarding the candidate.

| Part II - Upload external reviewer responses:                                                                                                    |                                                              |  |  |
|----------------------------------------------------------------------------------------------------|--------------------------------------------------------------|--|--|
| Please upload the responses from the external reviewers                                                                                                    |                                                              |  |  |
| External reviewer responses:                                                                                                    | External Review Documents.docx                               |  |  |
|                                                                                                    | External Review Documents.docx                               |  |  |
| Part III - Upload your department's tenure and pr                                                                                                    | omotion and criteria:                                        |  |  |
| Please upload your unit's tenure and promotion criteria.                                                                                                    |                                                              |  |  |
| Unit Tenure and Promotion Criteria:                                                                                                    | Unit Tenure and Prom Criteria.docx                           |  |  |
| Part IV - Please upload documentation for the candidate's annual evaluation cumulative results, and for probationary faculty, upload evidence of mentoring and support throughout the reappointment, promotion, and tenure process.                                |                                                              |  |  |
| Cumulative results of annual evaluations:                                                                                                    | Cumulative results of annual evaluations.docx                |  |  |
| For Probationary Faculty, evidence of mentoring and<br>support throughout the reappointment, tenure, and<br>promotion process:                                                                                                    | Probationary Only Cum Result of Annual Review.docx           |  |  |
| Part V - Please upload files for the: (a) summary evaluation of teaching effectiveness, including statistical summaries of student evaluation of teaching, (b) interpretative comment<br>on the statistical summaries, and (c) other evidence of student learning. |                                                              |  |  |
| <ul> <li>Summary evaluation of teaching effectiveness:</li> </ul>                                                                                                    | Summary evaluation of teaching effectiveness.docx            |  |  |
| <ul> <li>Statistical summaries of student evaluation of<br/>teaching:</li> </ul>                                                                                                    | Statistical summaries of student evaluation of teaching.docx |  |  |
| • Interpretative comment on the statistical summaries:                                                                                                    | Interpretative comment on the statistical summaries.docx     |  |  |
| Other evidence of student learning:                                                                                                    | Evidence of Mentoring an Support.docx                        |  |  |
| Additional Documentation (Optional):                                                                                                    | Additional Documents.docx                                    |  |  |

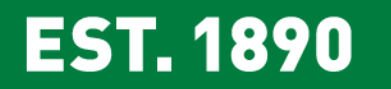

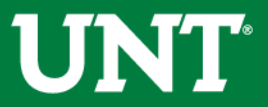

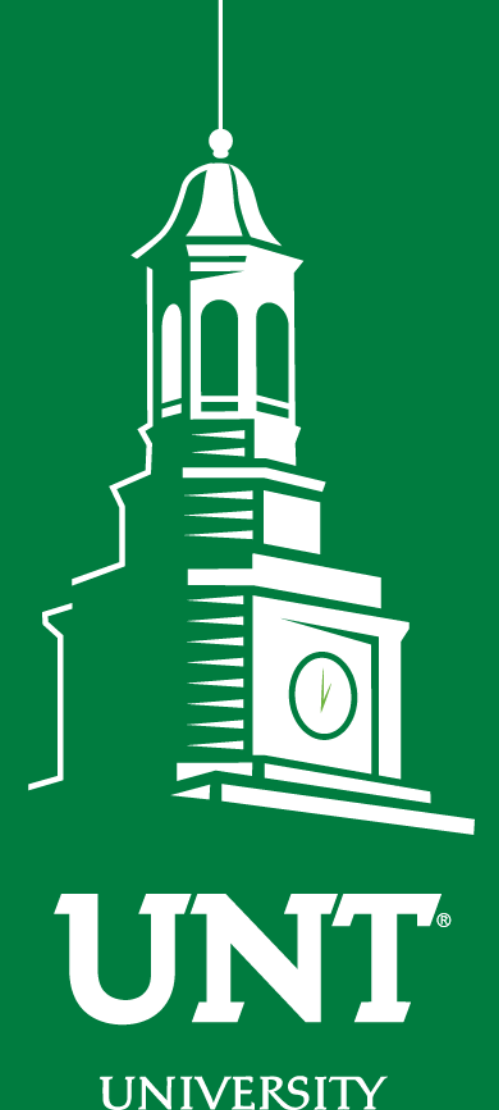

Team for additional information or assistance:

**Please contact the FIS** 

Faculty.Info@unt.edu 940.369.6108

OF NORTH TEXAS®

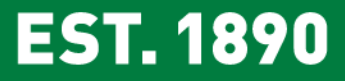